# USER GUIDE

Gaming

**Content Creation** 

**Business & Productivity** 

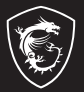

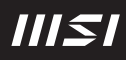

# USER GUIDE MSI CENTER S

# Content

| Introduction        | 4  |
|---------------------|----|
| Main Page           | 4  |
| Advanced Settings   | 5  |
| Hardware Monitoring | 5  |
| General Settings    | 6  |
| USB Power Share     | 6  |
| Keyboard Backlit    | 6  |
| Hibernate/Sleep     | 6  |
| Close Lid Action    | 7  |
| Battery Boost       | 8  |
| Al Zone (optional)  | 9  |
| Support             |    |
| System Info         | 11 |
|                     |    |

# Introduction

MSI Center S, the exclusive application created only for MSI new Business and Productivity series -- Summit, Prestige, and Modern, delivers optimized productivity, performance, and efficiency to business and diverse users.

Be noted that MSI Center S is only available for MSI Business and Productivity series with 11th Gen Intel<sup>®</sup> Core<sup>™</sup> and 4th Gen AMD<sup>®</sup> Ryzen processors.

# Main Page

Now, let's get familiar to MSI Center S! Here comes an overall user interface shown below, users may read the brief introduction of this user interface before going any further.

- 1. Product Information Model Name, Serial Number, and BIOS Version.
- 2. General Settings USB Power Share, Keyboard Backlit, Close Lid Action, etc.
- Battery Boost (optional) To extend battery life while deactivating discrete graphics function.
- 4. User Scenario Al Engine, Performance, Balanced, and ECO-silent.
- 5. Hardware Monitoring

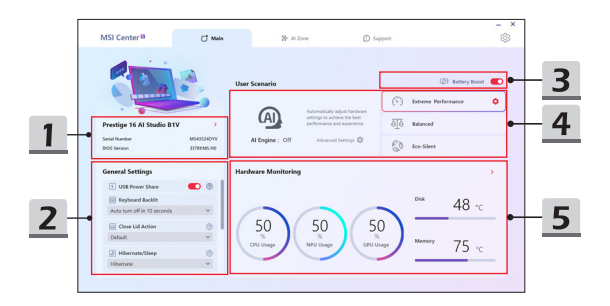

## **Advanced Settings**

Click the gear to enter the advanced options. There are four Profile partitions. Users can add programs to each Profile. A program can only be added to one Profile. The AI Engine's judgment is based on the programs added by the user as top priority.

In the advanced options, you can choose whether to display the OSD in the lower right corner when switching Profile, and the timing of switching to ECO-silent Mode.

| The second setting:     Image: Control of the second set in the second second set in the second second set in the second second set in the second second set in the second second set in the second second set in the second second set in the second second set in the second second set in the second second se                           | MSI Center 8                                | CT Mula                                     | N #17000                          | () Connet | - ×             |
|----------------------------------------------------------------------------------------------------|---------------------------------------------|---------------------------------------------|-----------------------------------|-----------|-----------------|
| Alvanced Setting:  Autor: Alvanced Setting: Autor: Alvanced Setting: Au |                                             | 0                                           | II STORE                          | P. obtain | 10 <sup>2</sup> |
| Active Active Ac | Advanced Settings                           |                                             |                                   |           | ×               |
| Vegen val kaventekk viget for eprior pro vente.     Vegen val kaventekk viget for eprior pro vente.     Vegen val kaventekk viget for profer ventek viget viget vig      | Automatic Adjustment Feature                |                                             |                                   |           |                 |
| 000 C Stree specific which up an end water and the specific which up any end water and the specific water and the specific water and the  | Al Engine will automatically adj            | at the options you select.                  |                                   |           | <b></b>         |
| Book to purch analysis price of the purch balance.     When the added to purch purch balance balance bala      | OSD                                         |                                             |                                   |           |                 |
| When the strate space power web/           Image: The strate space of the strate strat                                                  | Show the profile switch                     | ng animation when AI Engine initiates       |                                   |           |                 |
| When the balany load is laver then 2000 vs. , such to 5 signer balany Mole automatuly,     when to 5 spec balany Mole when the poore has been unplaged.      Holigent Profile     Vocan Add poor typeCife balangee profile. The profile all the applied allows normally the Age.                                                                                                    | When to switch to super powe                | mode                                        |                                   |           |                 |
| Adversicity with its Spee Ratery Made when the power has been suplicited.      Adversicity Finder      More and the set of the superior of the superior o      | • When the battery level                    | s lower than 30% 👻 , switch t               | o Super Battery Mode automatical  | h.        |                 |
| Intelligent Profile V Too can add Apps to specific intelligent profile. The profile will be applied when running the App.                                                                                                    | <ul> <li>Automatically switch to</li> </ul> | Super Battery Mode when the power I         | has been unplugged.               |           |                 |
| You can add Apps to specific intelligent profile. The profile will be applied when running the App.                                                                                                    | Intelligent Profile                         |                                             |                                   |           |                 |
|                                                                                                    | V You can add Apps to sp                    | cific intelligent profile. The profile will | I be applied when running the App |           |                 |
|                                                                                                    |                                             |                                             |                                   |           |                 |
|                                                                                                    |                                             |                                             |                                   |           |                 |

### **Hardware Monitoring**

Swap the positions of the Windows and Fn keys. A dialog box will appear asking the user whether they want to proceed with the switch

| MSI Center <sup>B</sup> | C <sup>†</sup> Main | 20 Al Zone | D Support                      |                    | \$    |
|-------------------------|---------------------|------------|--------------------------------|--------------------|-------|
| Hardware Monitorir      | ng                  |            |                                |                    | >     |
|                         |                     |            | Intel(R) Core(TM) 17-9750H CPU | @ 2.60GHz 1.1      | 220 v |
| CPU Usage               | NPU Usage GPU Usa   | ige i      | NVIDIA GeForce GTX 1660Ti      | 1.0                | 420 v |
| $\frown$                | $\frown$            |            | RAM                            |                    | 16 GB |
| E0 1                    | E0 E0               |            | CPU Temperature                |                    | 220 v |
| 50                      | 30 30               | · ) ·      | CPU Core voltage               | 1.1                | 220 v |
|                         |                     |            | CPU SA voltage                 | 1.0                | 420 v |
|                         |                     |            | CPU IO voltage                 | 0.9                | 430 v |
| Disk                    | Memory              |            | ssp                            | 14.36 GB available | 50 %  |
| 48∘c                    | 75-c                | - 1        | HDD =                          | 0 G8 available     | 00 %  |
|                         |                     |            | PCH voltage                    | 1.0                | 480 v |
| Clean up Die disk 🍠     | Free Up-Memory      | <b>)</b> : | SYS Fen                        | 805                | 8254  |
|                         | Pree up ( 2.4508    |            | PUMP Fan                       | 0                  | 82M   |
|                         |                     |            | CPUFan                         | 0                  | RPM   |

## **General Settings**

#### USB Power Share

This function allows users to supply power to external devices through USB when the system is shut down or in hibernation. If the power is unplugged, no power will be supplied. The function is set to Off by default. This function needs to be linked with USB Power Share in Hibernation and Shutdown in the BIOS.

#### Keyboard Backlit

On models with monochrome keyboards, this function can control the keyboard backlight mode. The default is automatic mode. There are three modes in total.

- 1. Keep the lights on: Ensure that the keyboard backlight remains at the brightness level set by the user
- Auto turn-off after 10 seconds: If the user does not touch the keyboard or touchpad within a 10-second period, the keyboard backlight will automatically turn off. Once the user touches the keyboard or touchpad again, the backlight will return to the previously set brightness level.
- Auto mode: When connected to AC power, the keyboard backlight operates in 'Keep the lights on' mode. When on DC power, the backlight switches to 'Auto turn-off after 10 seconds' mode.

#### Hibernate/Sleep

This feature default settting is 'Off' by default when shipped. If enabled, it will first save the settings within the red box below, then change them all to 'Hibernate'. If the feature is turned off again, it will revert to the previously saved settings."

| Power an | d sleep buttons and lid settings — | ~         |        |           |       |
|----------|------------------------------------|-----------|--------|-----------|-------|
|          |                                    | 🚺 On b    | attery | Plugg     | ed in |
| ٢        | When I press the power button:     | Hibernate |        | Hibernate | ~     |
| 0        | When I press the sleep button:     | Sleep     | $\sim$ | Sleep     | ~     |
| 5        | When I close the lid:              | Hibernate | ~      | Hibernate | ~     |

#### **Close Lid Action**

This option only controls the behavior when closing the lid while on AC power. There are two choices: 'Default' and 'Do nothing'. If 'Default' is selected, it follows the current Windows settings. If 'Do nothing' is selected, it changes the settings within the red box below to 'Do nothing'.

| ower and sleep buttons and lid settings |           |       |           |       |
|-----------------------------------------|-----------|-------|-----------|-------|
|                                         | 🚺 On ba   | ttery | Plugg     | ed in |
| When I press the power button:          | Hibernate | ~     | Hibernate | ~     |
| When I press the sleep button:          | Sleep     | ~     | Sleep     | ~     |
| When I close the lid:                   | Hibernate | ~     | Hibernate | ~     |

#### Battery Boost

On models equipped with an HDMI MUX, the GPU can be turned off to save power. After powering off, the HDMI output switches to the iGPU via the MUX, allowing the HDMI display to continue functioning normally. This feature is located in the upper right corner of the User Scenario on the homepage and is set to 'Off' by default. When the switch is activated, a warning will prompt the user to restart the system. If the user selects 'Yes,' the system will reboot and enable the Battery Boost function, while HDMI output remains operational. The user can also choose to restart later, in which case an exclamation mark will appear on the screen, reminding the user that a reboot is required to apply the settings.

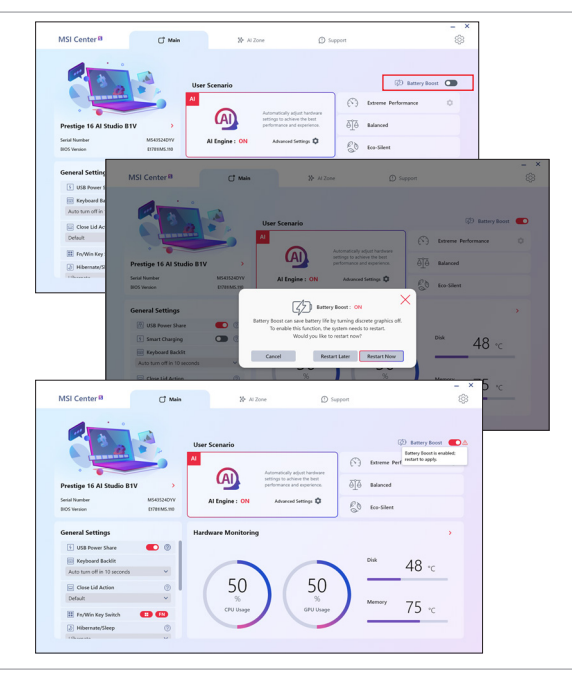

# Al Zone (optional)

\* Optionally supported for selected models.

| MSI Center <sup>®</sup>                                                                                      | C <sup>*</sup> Main | 3> Al Zone                                                                                                 | D Support                                     |                                                                                               | _ × |
|----------------------------------------------------------------------------------------------------|---------------------|----------------------------------------------------------------------------------------------------|-----------------------------------------------|-----------------------------------------------------------------------------------------------|-----|
| Al Zone                                                                                                    |                     |                                                                                                    |                                               |                                                                                               |     |
| Al Noise Cancellation Pro<br>Al powered noise cancellation<br>soution for a better votor call<br>experience. | Ser Ser             | nart Guard<br>art Guard automatically locks<br>e soren upon égarture and<br>es the system upon your<br>en. | Sma<br>sup<br>base                            | et Brightness<br>Brightness automatically<br>is screen brightness<br>on ambient light levels. |     |
| Speaker Noise Cancel<br>Microphone Noise Cancel                                                              | C Sea               | art Guard<br>n off my screen when I leave<br>ke my device when I approach                                  | C Stac<br>C Stac<br>C Stack<br>speci<br>or bu | io Effects<br>Effects utilize AI to apply<br>a effects on the camera<br>it-is microphone.     | Al  |
| Advanced Settings                                                                                            |                     | Windows settings                                                                                           |                                               |                                                                                               |     |

| MSI C  | enter Ø                                                                                                    | C <sup>†</sup> Main | 🔅 Al Zone | D Support |                                                                                                    |   |
|--------|----------------------------------------------------------------------------------------------------|---------------------|-----------|-----------|----------------------------------------------------------------------------------------------------|---|
| AI Zon | enter #  Noise Cancellation Pro powerd from cancellation Pro powerd from cancellation wild for ward till reprinter. water Noise Cancel Advanced Settings | on for a            | S Al Zere | Al seport | Statis Effects<br>The state of the steps upon at the state of the state of the state o | 8 |
|        | Ŷ                                                                                                    |                     | 16        |           |                                                                                                    |   |

#### Al Noise Cancellation Pro

Toggle speaker and microphone noise reduction from the main screen. Tap the button below for advanced settings.

| MSI Center <sup>®</sup>       | C Main | 20 Al Zone | D Support                                                                                 | 8                                                                                                    |
|-------------------------------|--------|------------|-------------------------------------------------------------------------------------------|----------------------------------------------------------------------------------------------------|
| AI Noise Cancellation         | Pro    |            |                                                                                           | ×                                                                                                    |
| ipeaker Noise Cancel          |        |            | Microphone Noise Cancel                                                                   | •                                                                                                    |
| Realtek High Definition Audio |        | ~          | Realtek High Definition Audio                                                             | ~                                                                                                    |
| O Auto Volume Balance         |        |            | Standard                                                                                  |                                                                                                    |
|                               |        |            | Studio EQ                                                                                 |                                                                                                    |
| 1000                          |        |            | O Conference Enhancer                                                                     |                                                                                                    |
|                               |        |            | O Speaker Phone Mode                                                                      |                                                                                                    |
|                               |        |            | O front                                                                                   |                                                                                                    |
|                               |        |            | Front (precise)                                                                           |                                                                                                    |
|                               | (( ))  |            | O Front+Left                                                                              |                                                                                                    |
|                               |        |            | O Front+Right                                                                             | <ul> <li>Voice Amplifier</li> </ul>                                                                                                    |
|                               |        |            | O Front+Rear                                                                              | Recording Quality                                                                                                    |
|                               |        |            | Speaker Phone Mode                                                                        |                                                                                                    |
|                               |        |            | Receive vocals from 360 degrees in certain                                                | distance.                                                                                                    |
|                               |        |            | Recently Gamery - Check the quality of 10<br>Recently in Tanalid Incom Microsoftware (2 M | in the second second seco |

#### Smart Guard

This feature automatically locks the screen when the user leaves and wakes it up upon their return. Detailed specifications are as follows:

- · Lock on Leave: Locks the screen at a distance of 4 feet after 30 seconds.
- Wake on Approach: Wakes the screen at a distance of 2.5 feet, the user must manually unlock the screen upon return.
- Notes:
  - Enabling the Smart Guard feature will automatically activate the "Wake my device when I approach" setting. If this feature is disabled, the Smart Guard feature will also turn off.
  - The "Turn off my screen when I leave" and "Wake my device when I approach" options are linked to Windows Settings.
  - · Use the button below to open Windows Settings directly.

#### Smart Brightness

This button opens Windows Settings and navigates directly to the page with the Ambient Light Sensor settings.

#### Studio Effects

This button opens the Studio Effects page in Windows Settings.

## Support

Click MSI Recovery to launch the program. The other three buttons link to the official website's Live Update, Support, and Registration pages, respectively.

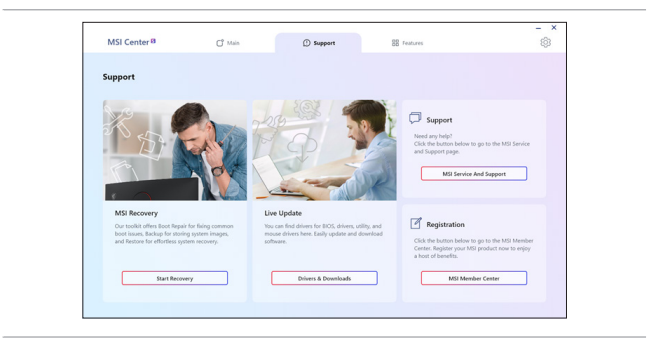

## System Info

Displays the following system information and allows exporting(.txt) file containing all system details.

| MSI Center <sup>B</sup> | C <sup>°</sup> Main | Nº Al Zone          | D Support                                             | ٢               |
|-------------------------|---------------------|---------------------|-------------------------------------------------------|-----------------|
| System Info             |                     |                     |                                                       |                 |
|                         |                     | 05                  | Microsoft Windows 11 Pro 64-bit                       | Liport Humilino |
|                         |                     | Model Name          | Prestige 16 Al Studio 81V                             |                 |
|                         |                     | BIOS Version        | £15H5BM5.005                                          |                 |
|                         |                     | BIOS Release Date   | 2024/01/23                                            |                 |
| Prestige 16 Al St       | urlio B1V           | EC Version          | 15H5EM51.0041226202309:36:26                          |                 |
|                         |                     | Serial Number       | 95715H511015ZNC000123                                 |                 |
|                         |                     | Windows Product Key | 29743                                                 |                 |
|                         |                     | HDI Build           | ZS7-15H5K2M6-JFT 3.0.L65.34.0.0000.10                 |                 |
|                         |                     | SDK Build           | Common SDK : 3.2023.1127.01<br>NB SDK : 2.0.2311.1601 |                 |
|                         |                     |                     |                                                       |                 |
|                         |                     |                     |                                                       |                 |

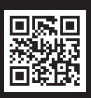

MSI.COM

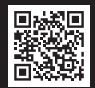

SUPPORT

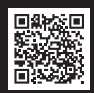

SOCIAL MEDIA